- Q: How to solve as the CamPro Professional can't run on the PC after the normal installation procedures?
- A: Sometimes, CamPro Professional can't run on the PC after the normal installation procedures, it may be caused by customer's system configuration ,
   Windows unknown updates or it could be caused by any unexplained situation.
   Anyway, you can follow below procedures to initialize CamPro Professional server manually.
- 1.>If you can't find CamPro Professional from Windows Services after the normal installation procedures, as shown below snapshot. It means that CamPro Professional server has not been initialized successfully.

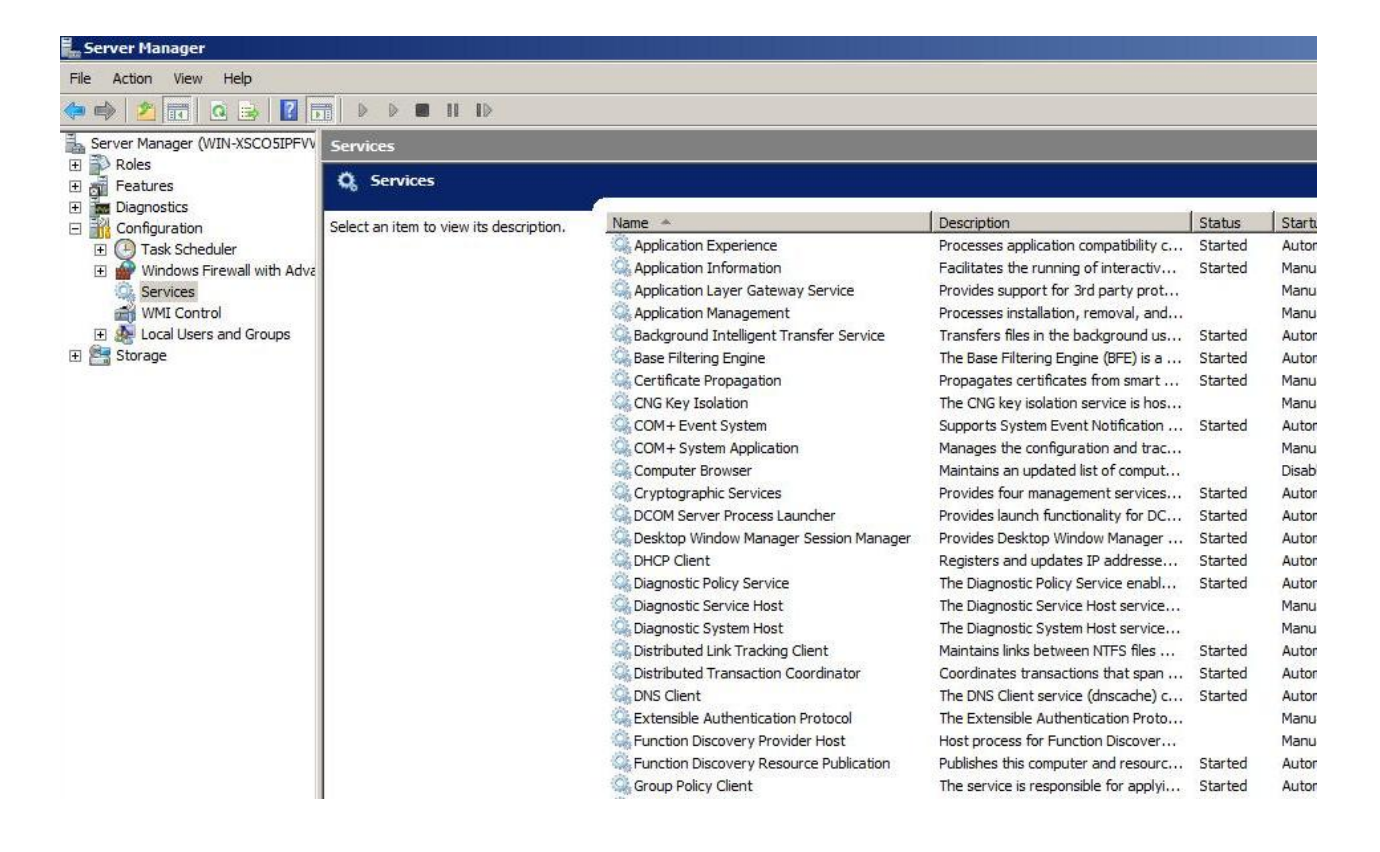

2.>To initialize CamPro Professional server manually, please open Windows Command Prompt and change to the directory which CamPro Professional was installed.

(e.g : C:\Program Files (x86)\AirLive\Campro Professional or ...)

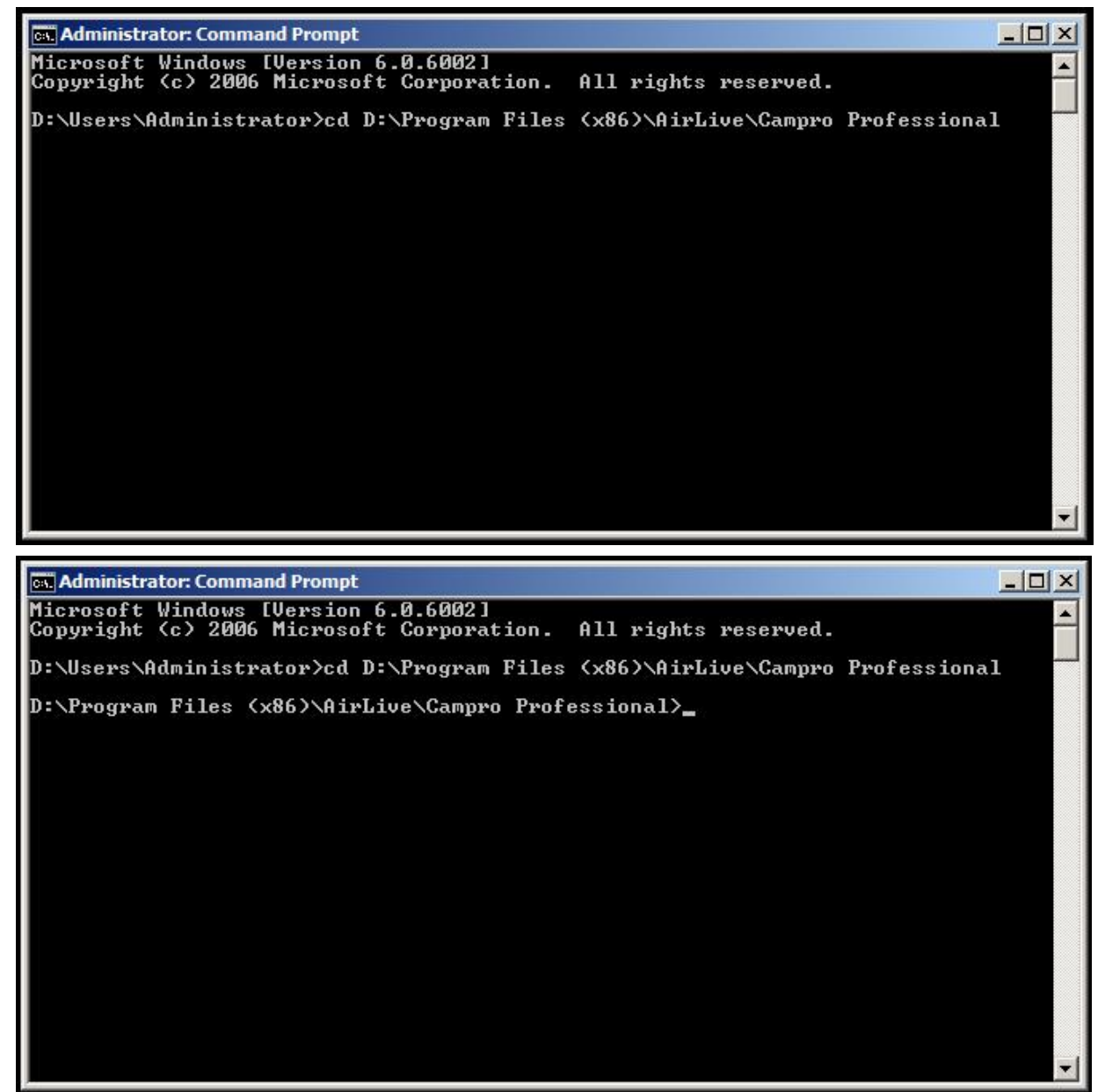

3.>To initialize CamPro Professional server by typing the command "camproprofessional\_S -i ".

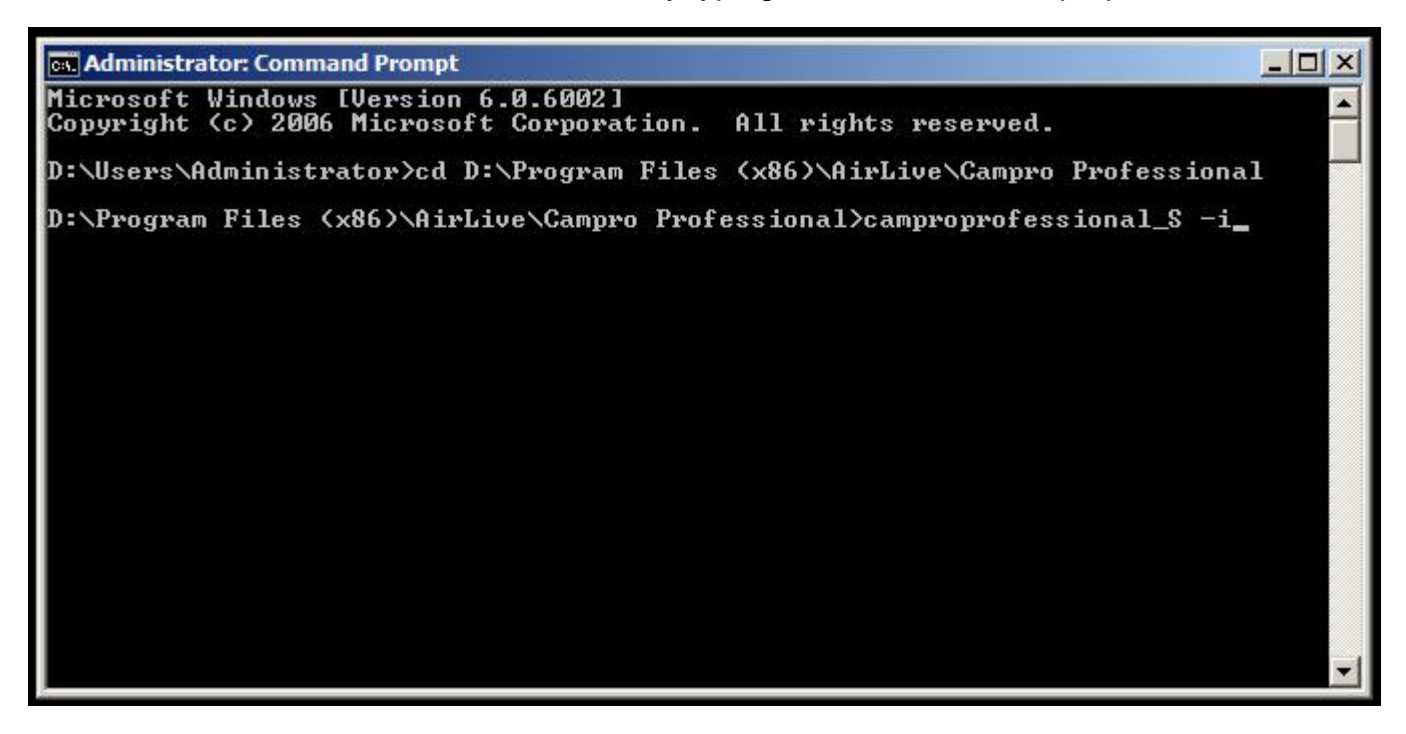

4.> CamPro Professional server has been initialized now.

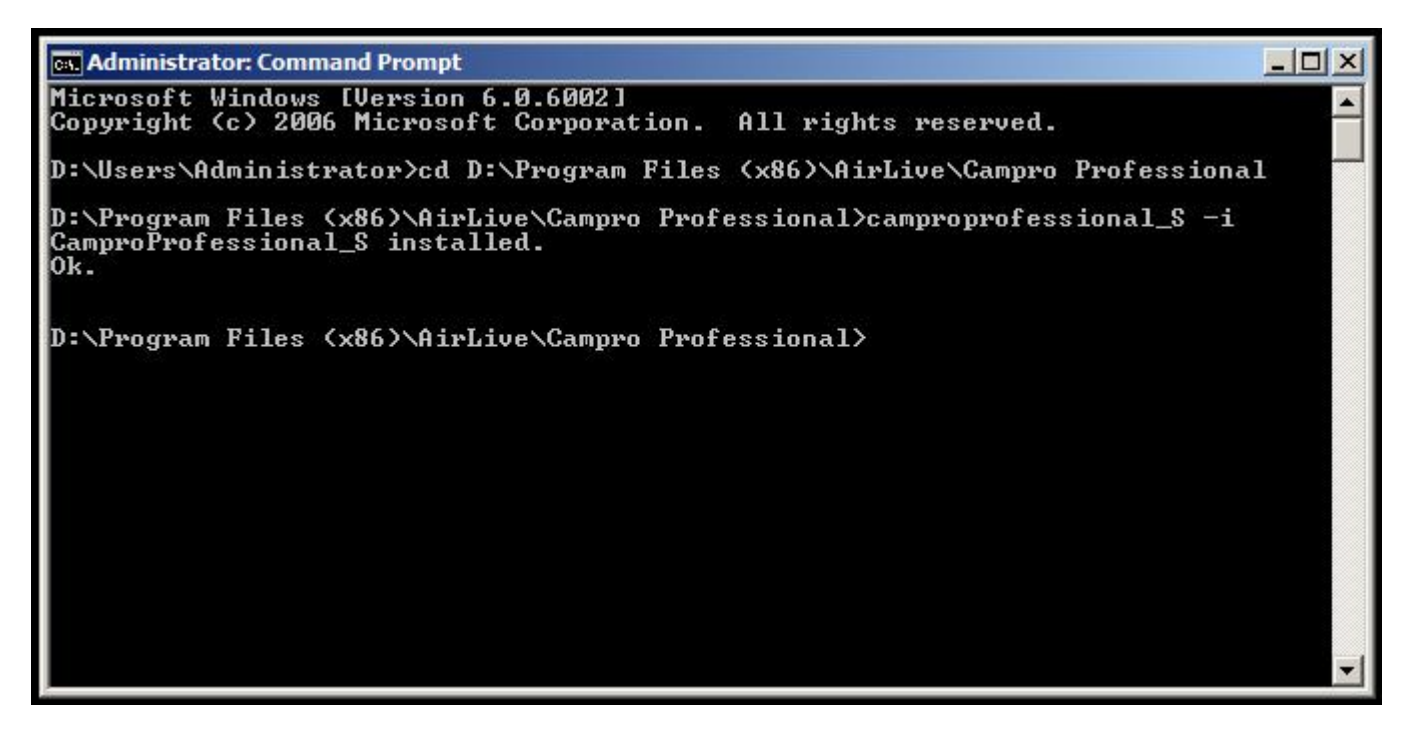

- 5.> Then, to start the CamPro Professional server by typing the command
  - " camproprofessional\_S -s ".

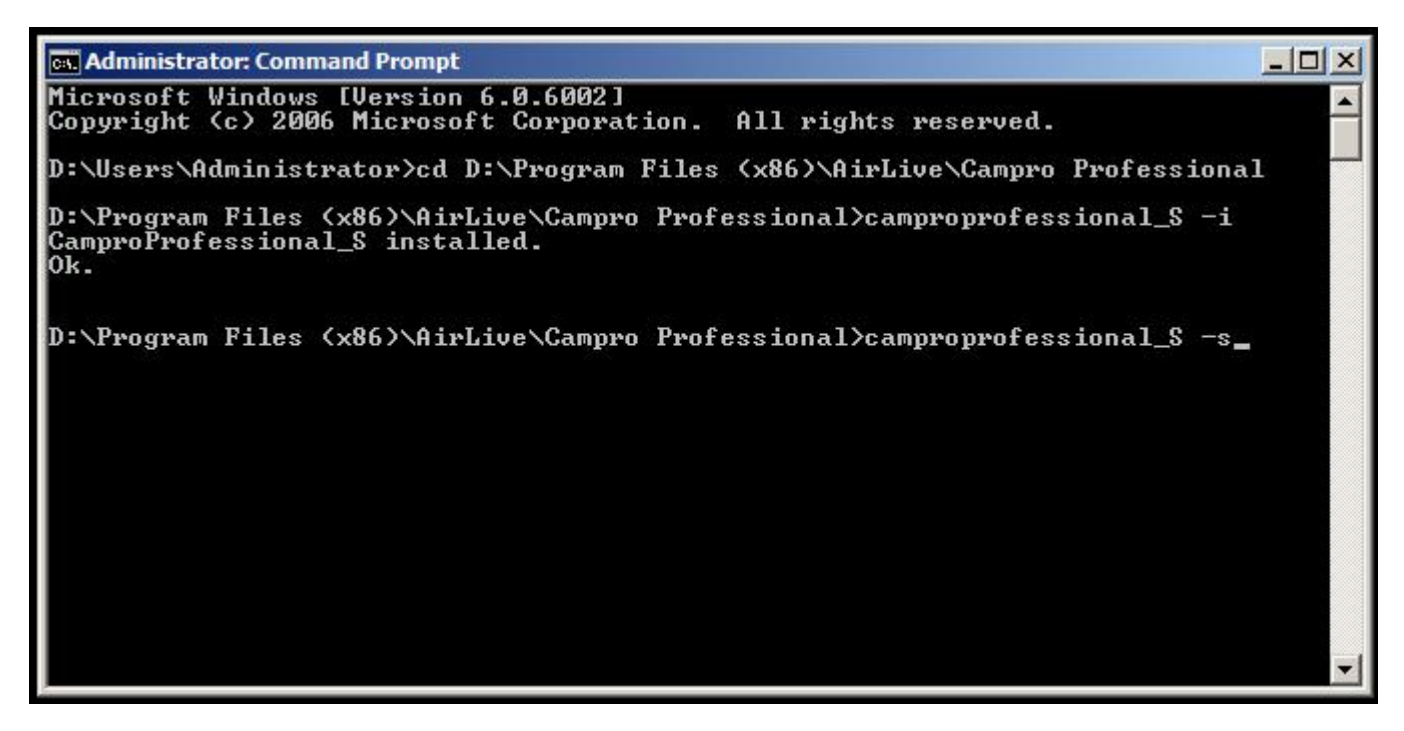

6.> CamPro Professional server has been started now.

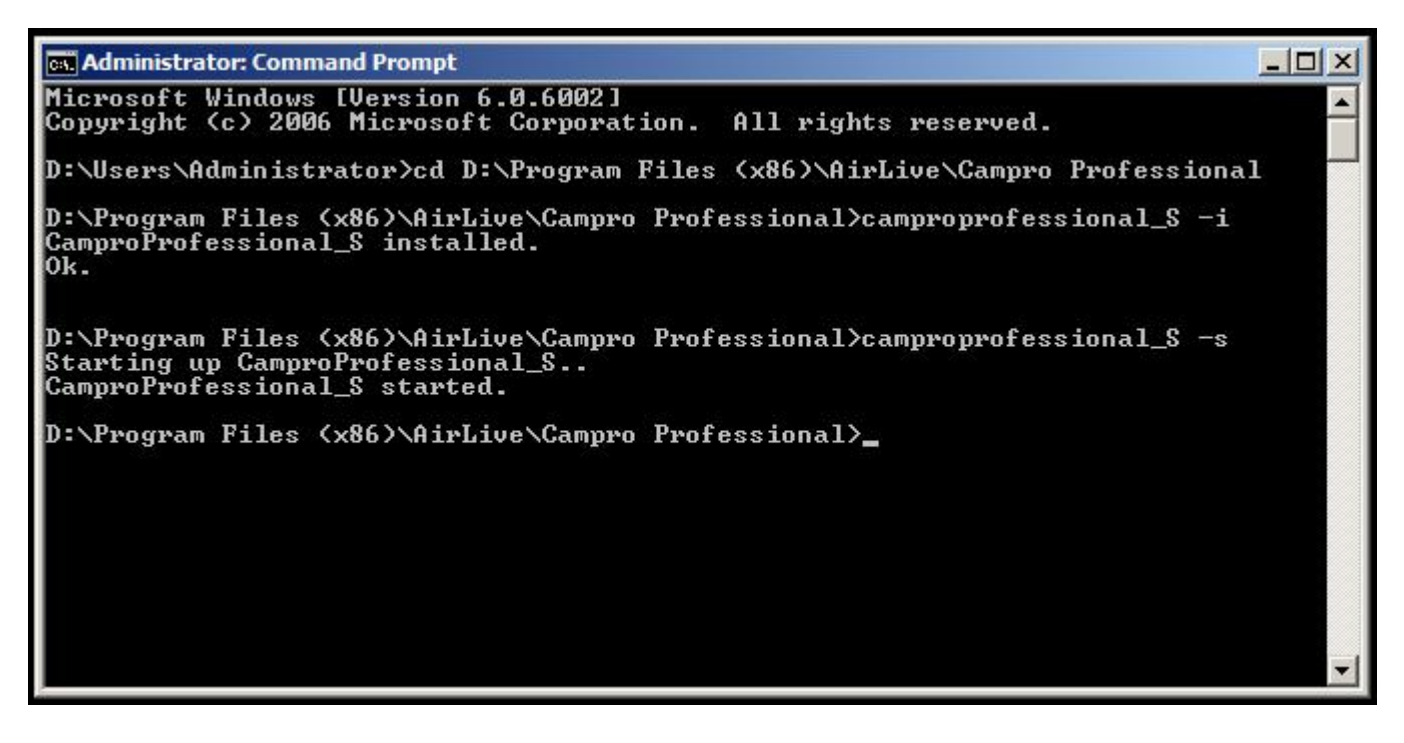

7.> Finally, you can check Windows Services that CamPro Professional server was installed & initialized successfully.

| 🏭 Server Manager                                                                                                    |          |                                                                                                    |                                                                                                    |                                                                                                    |                                                                                                    |                                                                                 |
|----------------------------------------------------------------------------------------------------|----------|----------------------------------------------------------------------------------------------------|----------------------------------------------------------------------------------------------------|----------------------------------------------------------------------------------------------------|----------------------------------------------------------------------------------------------------|---------------------------------------------------------------------------------|
| File Action View Help                                                                                                    |          |                                                                                                    |                                                                                                    |                                                                                                    |                                                                                                    |                                                                                 |
| 🗢 🧼 🖄 📰 🗔 🗟 🛛 🖬                                                                                                    |          |                                                                                                    |                                                                                                    |                                                                                                    |                                                                                                    |                                                                                 |
| Server Manager (WIN-XSCO5IPFV)     Server Manager (WIN-XSCO5IPFV)     Services     Diagnostics     Configuration     Windows Firewall with Adva     Services     Windows Firewall with Adva     Services     Services     Windows Firewall with Adva     Services     Windows Firewall with Adva     Services     Windows     Services     Service | Services | Name         Application Experience         Application Information         Application Layer Gateway Service         Application Management         Background Intelligent Transfer Service         Base Filtering Engine         CamproProfessional_S         Certificate Propagation         CNG Key Isolation         COM+ Event System         COM+ Event System         COM+ System Application         Computer Browser         Cryptographic Services         DCOM Server Process Launcher         Desktop Window Manager Session Manager         DHCP Client         Diagnostic Policy Service | Description Processes Facilitates Provides s Processes i Transfers f The Base F Propagate The CNG k Supports S Manages t Maintains a Provides fo Provides la Provides a Registers a The Diagno | Status<br>Started<br>Started<br>Started<br>Started<br>Started<br>Started<br>Started<br>Started<br>Started<br>Started<br>Started<br>Started | Startup Type<br>Automatic<br>Manual<br>Manual<br>Automatic (D<br>Automatic (D<br>Automatic<br>Manual<br>Automatic<br>Manual<br>Disabled<br>Automatic<br>Automatic<br>Automatic<br>Automatic<br>Automatic<br>Automatic<br>Automatic<br>Automatic<br>Automatic<br>Automatic<br>Automatic | Lo<br>Lo<br>Lo<br>Lo<br>Lo<br>Lo<br>Lo<br>Lo<br>Lo<br>Lo<br>Lo<br>Lo<br>Lo<br>L |
|                                                                                                    |          | Diagnostic Service Host                                                                                                    | The Diagno<br>The Diagno                                                                                                    | Started                                                                                                    | Manual<br>Manual                                                                                                    | Lo<br>Lo                                                                        |
|                                                                                                    |          | Distributed Link Tracking Client                                                                                                    | Maintains li                                                                                                    | Started                                                                                                    | Automatic                                                                                                    | Lo                                                                              |
|                                                                                                    |          | Distributed Transaction Coordinator                                                                                                    | Coordinate                                                                                                    | Started                                                                                                    | Automatic (D                                                                                                    | Ne                                                                              |
|                                                                                                    |          | DNS Client                                                                                                    | The DNS Cl                                                                                                    | Started                                                                                                    | Automatic                                                                                                    | Ne                                                                              |
|                                                                                                    |          | Extensible Authentication Protocol                                                                                                    | The Extens                                                                                                    |                                                                                                    | Manual                                                                                                    | Lo                                                                              |
|                                                                                                    |          | Function Discovery Provider Host                                                                                                    | Host proce                                                                                                    |                                                                                                    | Manual                                                                                                    | Lo                                                                              |
|                                                                                                    |          | Section Discovery Resource Publication                                                                                                    | Publishes t                                                                                                    | Started                                                                                                    | Automatic                                                                                                    | Lo                                                                              |